## Cattura di una notizia che presenta un legame di spoglio:

| Ambiente COLL                                                                                                   | AUDO - Polo S                      | BW - SBN Web - Mozilla Firefox                                                            | ▁᠊᠊ᡔ᠌ᢂ         |  |  |  |  |
|----------------------------------------------------------------------------------------------------|------------------------------------|-------------------------------------------------------------------------------------------|----------------|--|--|--|--|
| <u>E</u> ile <u>M</u> odifica ⊻isualizza                                                                        | a <u>C</u> ronologia S <u>e</u> gi | nalibri <u>S</u> trumenti <u>A</u> juto                                                   |                |  |  |  |  |
| 😮 🗸 C 🗙 🏠 😧 http://193.206.221.14:8080/sbn/gestionebibliografica/titolo/interrogazioneTitolo.do 🖓 - 🚷- Google 🔎 |                                    |                                                                                           |                |  |  |  |  |
| 🔎 Più visitati 📄 Come iniz                                                                                      | ziare 脑 Ultime notiz               | ie 🗋 HotMail gratuita 🗋 Personalizza collegam 🗋 Personalizzazione colle 🎦 Windows 🗋 Windo | wsMedia        |  |  |  |  |
| 🦗 Ambiente COLLAUDO                                                                                             | ) - Polo SB +                      |                                                                                           | -              |  |  |  |  |
| Biblioteca: FI - Biblioteca Di                                                                                  | Formazione Utente: n               | Ambiente COLLAUDO - Polo SBW -                                                            | SBN Web        |  |  |  |  |
| <ul> <li>Interrogazione</li> </ul>                                                                              | Ricerca titolo                     |                                                                                           |                |  |  |  |  |
| □ <u>Titolo</u>                                                                                                 | Titolo:                            | Puntuale:                                                                                 |                |  |  |  |  |
| □ <u>Autore</u>                                                                                                 | Bid:                               | SBL0327794                                                                                |                |  |  |  |  |
| □ <u>Marca</u>                                                                                                  | Num. Standard:                     | Tipo -                                                                                    |                |  |  |  |  |
| 🗆 <u>Luogo</u>                                                                                                  | Impronta:                          | Documenti Antichi                                                                         |                |  |  |  |  |
| □ <u>Soqqetti</u>                                                                                               |                                    | Documenta Antacian O Madican O                                                            |                |  |  |  |  |
| Classificazioni                                                                                                 | Natura:                            | S.tipo D                                                                                  |                |  |  |  |  |
| □ <u>Thesauro</u>                                                                                               | Data pubblic.:                     | Tipo 🔽 Data1 da 📃 a 🔤 Data2 da 🔤 a                                                        |                |  |  |  |  |
| □ <u>ID qestionali</u>                                                                                          | Lingua                             | Paese 🔽                                                                                   |                |  |  |  |  |
| Proposta Correzione                                                                                             | Luogo                              | Puntuale:                                                                                 |                |  |  |  |  |
| Acquisizioni                                                                                                    | Nome collegato                     | Puntuale:                                                                                 |                |  |  |  |  |
| Documento Fisico                                                                                                | Responsabilità                     | Relazione V                                                                               |                |  |  |  |  |
| ► <u>Servizi</u>                                                                                                | Tipo record                        | Specificità Libretto 🗋 Antico 🗌 Campi specifici                                           |                |  |  |  |  |
| Elaborazioni differite                                                                                          | Carica file:                       | Stoglia Carica file Documenti locali per catalogazione in Indice                          |                |  |  |  |  |
| P Amminist. der sistema                                                                                         | Documenti                          | Elem. blocco 20 Ordinamento TITOLO + DATA1 V Formato lista Mu                             | 4X V           |  |  |  |  |
| sbnweb: 2010-10-22 16:54:45                                                                                     | posseduti                          |                                                                                           |                |  |  |  |  |
|                                                                                                    |                                    |                                                                                           |                |  |  |  |  |
|                                                                                                    |                                    | Cerca                                                                                     |                |  |  |  |  |
| Completato                                                                                                    |                                    |                                                                                           |                |  |  |  |  |
| 🥙 start 🔰 🖻 SPO                                                                                                 | OGLI                               | 🖻 Informazioni gene 📓 Cattura di una not 💛 Ambiente COLLAU 🏾 🎦                            | г 🔇 🔀 🔀 🦻 9.09 |  |  |  |  |

Cerca

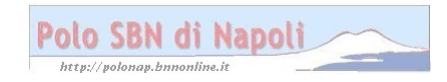

| Ambiente COLI                                               | AUDO - Polo S                                      | BW - SBN Web -                                                 | Mozilla Firefox                     |                        |                    |                             | BX   |
|-------------------------------------------------------------|----------------------------------------------------|----------------------------------------------------------------|-------------------------------------|------------------------|--------------------|-----------------------------|------|
| <u>E</u> ile <u>M</u> odifica ⊻isualizz                     | a <u>C</u> ronologia S <u>e</u> gn                 | alibri <u>S</u> trumenti <u>A</u> iut                          | 0                                   |                        |                    |                             |      |
| 🔇 🔊 - C 🗙                                                   | 🏠 ( 🔬 http://193.2                                 | 06.221.14:8080/sbn/ge                                          | stionebibliografica/titolo/inte     | rrogazioneTitolo.do    | ☆                  | 👻 🚼 – Google                | P    |
| 🔎 Più visitati 🗋 Come in                                    | iziare <u> U</u> ltime notizia                     | e 🗋 HotMail gratuita 📘                                         | Personalizza collegam               | Personalizzazion       | e colle 📄 Wi       | ndows 📄 WindowsMedia        |      |
| 🦗 Ambiente COLLAUD                                          | 0 - Polo SB +                                      |                                                                |                                     |                        |                    |                             | -    |
| Biblioteca: FL-Biblioteca D                                 | i Formazione Utente: na<br>Ricerca titolo > Sintet | psbn<br>ca titoli                                              | Ambiente C                          | OLLAUD                 | 0 - Pol            | D SBW - SBN<br>Guida   Logr | Web  |
| Titolo                                                      | Ricerca eseguita sul                               | la base dati di Indice                                         |                                     |                        |                    |                             |      |
| <u>Autore</u>                                               | Elementi trovati: 1                                |                                                                |                                     | Pagin                  | a: 1 di 1          |                             |      |
| □ <u>Marca</u>                                              | Pr. Tipol. ISBD e leg                              | jami                                                           |                                     |                        |                    |                             |      |
| D <u>Luoqo</u>                                              | 1 SBL0327                                          | <u>'94</u> M 05 1978 testo a sta<br>i del Laboratorio di psico | mpa<br>logia : Anno accademico 1971 | 6-77 / Universita degl | i studi di Salerno | Napoli : Coop. Glaux, 1978  | ⊙ □  |
| Classificazioni                                             | > <u>SBLV1</u>                                     | 73685 3 *Università degl                                       | i *studi ≺Salerno≻ : *Laborato      | rio di *psicologia     |                    |                             |      |
| Thesauro                                                    | Analitica Cre                                      | a Crea in locale                                               | Esamina                             | - Esegu                | i Gestione:        | Conferma                    | × ×  |
| □ <u>ID qestionali</u>                                      |                                                    |                                                                |                                     |                        |                    |                             |      |
| Proposta Correzione                                         |                                                    |                                                                |                                     |                        |                    |                             |      |
| Acquisizioni                                                |                                                    |                                                                |                                     |                        |                    |                             |      |
| Documento Fisico                                            |                                                    |                                                                |                                     |                        |                    |                             |      |
| ► <u>Servizi</u>                                            |                                                    |                                                                |                                     |                        |                    |                             |      |
| Elaborazioni differite                                      |                                                    |                                                                |                                     |                        |                    |                             |      |
| Amminist. del sistema                                       | ]                                                  |                                                                |                                     |                        |                    |                             |      |
| sbnmarc: 2010-10-22 16:39:30<br>sbnweb: 2010-10-22 16:54:45 |                                                    |                                                                |                                     |                        |                    |                             |      |
|                                                             |                                                    |                                                                |                                     |                        |                    |                             |      |
|                                                             |                                                    |                                                                |                                     |                        |                    |                             |      |
| Completato                                                  |                                                    |                                                                |                                     |                        |                    |                             |      |
| 🤳 start 🔰 🖻 🖙                                               | POGLI                                              | Informazioni gene                                              | Cattura di una not                  | 🛛 🕹 Ambiente CC        | LLAU               | п 🔇 🛚 😽                     | 9.09 |

## Analitica

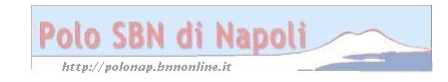

| Ambiente COLL                                               | AUDO - Polo SBW - SBN Web - Mozilla Firefox                                                                                                    |                |
|-------------------------------------------------------------|----------------------------------------------------------------------------------------------------|----------------|
| <u>E</u> ile <u>M</u> odifica ⊻isualizza                    | a <u>O</u> ronologia S <u>e</u> gnalibri <u>S</u> trumenti <u>A</u> iuto                                                                                                    |                |
| 🔇 🔊 - C 🗙                                                   | 🏠 😧 http://193.206.221.14:8080/sbn/gestionebibliografica/titolo/sinteticaTitoli.do 🏠 🚽 🚺 - Google                                                                                           | P              |
| 🔎 Più visitati 📄 Come ini                                   | iziare 🔝 Ultime notizie 🗋 HotMail gratuita 📋 Personalizza collegam 🗋 Personalizzazione colle 🎦 Windows 🎦 Windo                                                                              | wsMedia        |
| 🦗 Ambiente COLLAUDO                                         | O - Polo SB +                                                                                                    | -              |
| Biblioteca: FI - Biblioteca Di                              | Ambiente COLLAUDO - Polo SBW -                                                                                                    | SBN Web        |
|                                                             | Ricerca effettuata sulla Base Dati di Indice                                                                                                    |                |
|                                                             | SBL0327794 M05 1978 *Contributi del Laboratorio di psicologia : Anno accademico 1976-77 / Universita degli studi di Salern M SBL0327794 M05 1978 *Contributi del Laboratorio di ensicologia | o (>           |
| n Marca                                                     | SBW0004140 N51 51 II *rapporto affettivo tra genitori e figli                                                                                                    | 0              |
|                                                             | <u>CFIC000560</u> <fir> Psicologia infantile</fir>                                                                                                    | 0              |
| n Soggetti                                                  | · (제) CFIC001393 <fir> Psicologia<br/>에너미 18 155 A PSICOLOGIA INFANTILE</fir>                                                                                                    | 0              |
| n Classificationi                                           |                                                                                                    | 0              |
| D Thesauro                                                  | Dettaglio Vai a Esamina 🛛 🗹 Esegui                                                                                                    |                |
| □ ID gestionali                                             |                                                                                                    |                |
| Proposta Correzione                                         |                                                                                                    |                |
| Acquisizioni                                                |                                                                                                    |                |
| ► Documento Fisico                                          |                                                                                                    |                |
| ► <u>Servizi</u>                                            |                                                                                                    |                |
| Elaborazioni differite                                      |                                                                                                    |                |
| ► <u>Amminist. del sistema</u>                              |                                                                                                    |                |
| sbnmaro: 2010-10-22 18:39:30<br>sbnweb: 2010-10-22 18:54:45 |                                                                                                    |                |
| Completato                                                  |                                                                                                    |                |
| 🐮 start 🔰 🖻 SP                                              | OGLI 🔄 Informazioni gene 🖾 Cattura di una not 🕹 Ambiente COLLAU I                                                                                                    | т 🔇 🛛 🕅 🗞 9.10 |

Vai a

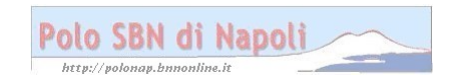

| Ambiente COLL                                                                                               | AUDO - Polo                                | SBW - SBN Web -                                                               | Mozilla Firefox                          |                       |                                  | - 7 🗙             |  |
|----------------------------------------------------------------------------------------------------|--------------------------------------------|-------------------------------------------------------------------------------|------------------------------------------|-----------------------|----------------------------------|-------------------|--|
| <u>E</u> ile <u>M</u> odifica ⊻isualizz                                                                     | a <u>C</u> ronologia S <u>e</u>            | gnalibri <u>S</u> trumenti <u>A</u> iuto                                      |                                          |                       |                                  |                   |  |
| 💽 🕞 😋 🗶 🏠 😧 http://193.206.221.14:8080/sbn/gestionebibliografica/titolo/analiticaTitolo.do 🛛 🏠 - 🚷 Google 🔎 |                                            |                                                                               |                                          |                       |                                  |                   |  |
| 🔎 Più visitati 📄 Come ini                                                                                   | iziare <u> </u> Ultime not                 | izie 📄 HotMail gratuita 📄                                                     | Personalizza collegam                    | ] Personalizzazione c | olle 🗋 Windows 📄 Wind            | owsMedia          |  |
| 🦗 Ambiente COLLAUD                                                                                          | 0 - Polo SB 📑                              | •                                                                             |                                          |                       |                                  | -                 |  |
| Biblioteca: FI - Biblioteca D                                                                               | Formazione Utente:                         | napsbn                                                                        | Ambiente C                               | OLLAUDO               | - Polo SBW ·                     | - SBN Web         |  |
| <ul> <li>Interrogazione</li> </ul>                                                                          | Ricerca titolo > Sin<br>Ricerca effettuata | <u>tetica titoli</u> > Analitica<br>sulla Base Dati di Indice                 |                                          |                       |                                  |                   |  |
| □ <u>Titolo</u>                                                                                             | E 射 SBL032779                              | <u>4</u> M05 1978 *Contributi del La                                          | boratorio di psicologia : Anno           | accademico 1976-77    | (Universita degli studi di Saler | no 💿              |  |
| □ <u>Autore</u>                                                                                             | SBLV173                                    | 685 3 Autore *Università degl                                                 | i *studi <salerno> : *Laborato</salerno> | rio di *psicologia    |                                  | 0                 |  |
| □ <u>Marca</u>                                                                                              |                                            | <u>4140</u> NS1 51 II rapporto affett<br>560 <fir> Psicologia infantile</fir> | avo tra genitori e figli<br>e            |                       |                                  | ○ ⊻               |  |
| □ <u>Luoqo</u>                                                                                              | CFIC001                                    | 393 <fir> Psicologia</fir>                                                    |                                          |                       |                                  | ŏ                 |  |
| □ <u>Soqqetti</u>                                                                                           | <u>18 D 18 155</u>                         | 4 PSICOLOGIA INFANTILE                                                        |                                          |                       |                                  | O                 |  |
| Classificazioni                                                                                             | Procedur                                   | a                                                                             | Funzione                                 |                       |                                  |                   |  |
| □ <u>Thesauro</u>                                                                                           | Gestione                                   | Bibliografica:                                                                | Cattura                                  |                       | <b>~</b>                         |                   |  |
| □ <u>ID qestionali</u>                                                                                      |                                            |                                                                               |                                          |                       |                                  |                   |  |
| Proposta Correzione                                                                                         |                                            | Seleziona infe                                                                | eriori Deseleziona inferi                | ori Dettaglio         | Conferma Annulla                 |                   |  |
| Acquisizioni                                                                                                |                                            |                                                                               |                                          |                       |                                  |                   |  |
| Documento Fisico                                                                                            |                                            |                                                                               |                                          |                       |                                  |                   |  |
| ► <u>Servizi</u>                                                                                            |                                            |                                                                               |                                          |                       |                                  |                   |  |
| ► Elaborazioni differite                                                                                    |                                            |                                                                               |                                          |                       |                                  |                   |  |
| ► <u>Amminist. del sistema</u>                                                                              |                                            |                                                                               |                                          |                       |                                  |                   |  |
| sbnmarc: 2010-10-22 16:39:30                                                                                |                                            |                                                                               |                                          |                       |                                  |                   |  |
| spnweb1 2010-10-22 16:54:46                                                                                 |                                            |                                                                               |                                          |                       |                                  |                   |  |
|                                                                                                    |                                            |                                                                               |                                          |                       |                                  |                   |  |
| Completato                                                                                                  |                                            |                                                                               |                                          |                       |                                  |                   |  |
|                                                                                                    |                                            | Informazioni dore                                                             | 🐼 Cattura di una pat                     | Ambiente COLL         |                                  | TT 🖉 🗖 🧏 🗞 . 0.44 |  |
| Start Start                                                                                                 | OGLI                                       | aniurmazioni gene                                                             | Cattura ur una not                       |                       | 40                               |                   |  |

**Conferma** (previa selezione del quadratino in corrispondenza dello spoglio)

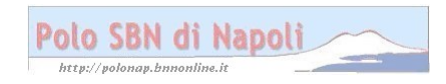

| Ambiente COLL                                                                                           | AUDO - Polo                     | SBW - SBN Web -                                                        | Mozilla Firefox                                                       |                             |                               | _ # X          |  |  |  |
|----------------------------------------------------------------------------------------------------|---------------------------------|------------------------------------------------------------------------|-----------------------------------------------------------------------|-----------------------------|-------------------------------|----------------|--|--|--|
| <u>E</u> ile <u>M</u> odifica ⊻isualizz                                                                 | a <u>C</u> ronologia S <u>e</u> | gnalibri <u>S</u> trumenti <u>A</u> iuto                               |                                                                       |                             |                               |                |  |  |  |
| 🕢 🗸 🕻 🗶 http://193.206.221.14:8080/sbn/gestionebibliografica/titolo/analiticaTitolo.do 🛛 🏠 🗸 🚺 Google 🔎 |                                 |                                                                        |                                                                       |                             |                               |                |  |  |  |
| 🖻 Più visitati 📄 Come ini                                                                               | iziare 脑 Ultime not             | izie 📄 HotMail gratuita 📄                                              | Personalizza collegam                                                 | Personalizzazione colle.    | 📄 Windows 📄 Windo             | wsMedia        |  |  |  |
| 🦗 Ambiente COLLAUD                                                                                      | 🖗 Ambiente COLLAUDO - Polo SB 🔅 |                                                                        |                                                                       |                             |                               |                |  |  |  |
| Biblioteca: FI - Biblioteca D                                                                           | Formazione Utente:              | napsbn                                                                 | Ambiente C                                                            | OLLAUDO -                   | Polo SBW -                    |                |  |  |  |
| ▼ Interrogazione                                                                                        | Ricerca titolo > Sin            | <u>tetica titoli</u> > Notizia corrente                                |                                                                       |                             |                               |                |  |  |  |
| □ <u>Titolo</u>                                                                                         |                                 |                                                                        | Operazione co                                                         | rettamente eseguita         |                               |                |  |  |  |
| □ <u>Autore</u>                                                                                         | Ricerca effettuata              | sulla Base Dati di Indice                                              |                                                                       |                             |                               |                |  |  |  |
| □ <u>Marca</u>                                                                                          | □ 1 SBL032779                   | 4 M05 1978 *Contributi del La                                          | iboratorio di psicologia : An                                         | io accademico 1976-77 / Uni | versita degli studi di Salern | 00             |  |  |  |
| 🗆 <u>Luogo</u>                                                                                          |                                 | <u>685</u> 3 Autore *Università degl<br>1140 N51 51 II *rapporto affet | li *studi <salerno> : *Labora<br/>tivo tra genitori e figli</salerno> | torio di *psicologia        |                               |                |  |  |  |
| □ <u>Soqqetti</u>                                                                                       | CFIC000:                        | 560 <fir> Psicologia infantile</fir>                                   | e e e e e e e e e e e e e e e e e e e                                 |                             |                               | 0              |  |  |  |
| Classificazioni                                                                                         |                                 | 393 <fir> Psicologia</fir>                                             |                                                                       |                             |                               | ŏ              |  |  |  |
| □ <u>Thesauro</u>                                                                                       | <u>通</u> D18155                 | <u>4 PSICOLOGIA INFANTILE</u>                                          |                                                                       |                             |                               | O              |  |  |  |
| □ <u>ID gestionali</u>                                                                                  | Procedura                       | 1                                                                      | Fun                                                                   | zione                       |                               |                |  |  |  |
| Proposta Correzione                                                                                     | Acquisizio                      | ni:                                                                    |                                                                       |                             | •                             |                |  |  |  |
| Acquisizioni                                                                                            | Catalogaz                       | ione Semantica:                                                        |                                                                       | *                           |                               |                |  |  |  |
| Documento Eisico                                                                                        | Gestione                        | Documento Fisico:                                                      |                                                                       |                             | ~                             |                |  |  |  |
| P Documento risico                                                                                      | Gestione                        | Bibliografica:                                                         |                                                                       |                             | ~                             |                |  |  |  |
| Servizi                                                                                                 | Cataloghi                       | Unimarc:                                                               |                                                                       |                             | ✓                             |                |  |  |  |
| Elaborazioni differite                                                                                  |                                 |                                                                        |                                                                       |                             |                               |                |  |  |  |
| Amminist. del sistema                                                                                   |                                 | Seleziona infe                                                         | eriori Deseleziona infe                                               | riori Dettaglio Con         | ferma Annulla                 |                |  |  |  |
| sbmare: 2010-10-22 16:39:30                                                                             |                                 |                                                                        |                                                                       |                             |                               |                |  |  |  |
| sbnweb: 2010-10-22 18:54:45                                                                             |                                 |                                                                        |                                                                       |                             |                               |                |  |  |  |
| Completato                                                                                              |                                 |                                                                        |                                                                       |                             |                               |                |  |  |  |
| 🐉 start 🔰 🖻 🖙                                                                                           | OGLI                            | Informazioni gene                                                      | 📓 Cattura di una not                                                  | 🛛 🕙 Ambiente COLLAU         | I                             | т 🔇 🛃 🔏 📎 9.11 |  |  |  |

**N.B.:** Se si vuole catturare la sola notizia senza il legame con lo spoglio non si valorizza il quadratino in corrispondenza del titolo analitico

Se poi si vuole rinviare in indice lo spoglio che è stato erroneamente catturato :

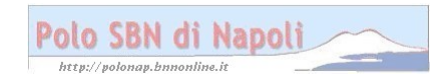

| Ambiente (                                                                                                  | COLLAUDO - Polo                                   | SBW - SBN Web -                                                               | Mozilla Firefox                       |                         |                                        | _ 2 ×         |  |  |
|----------------------------------------------------------------------------------------------------|---------------------------------------------------|-------------------------------------------------------------------------------|---------------------------------------|-------------------------|----------------------------------------|---------------|--|--|
| Eile Modifica Visualizza Oronologia Segnalibri Strumenti Aiuto                                              |                                                   |                                                                               |                                       |                         |                                        |               |  |  |
| 🎧 🗁 C 🔀 🏠 🐏 http://193.206.221.14:8080/sbn/gestionebibliografica/titolo/analiticaTitolo.do 🛛 🏠 🛛 🚷 Google 🔎 |                                                   |                                                                               |                                       |                         |                                        |               |  |  |
| 🔎 Più visitati 🗋 Ci                                                                                         | ome iniziare 脑 Ultime not                         | izie 📄 HotMail gratuita 📄                                                     | Personalizza collegam.                | 🗋 Personalizzazior      | ne colle 📄 Windows 📄 Windo             | owsMedia      |  |  |
| 🦗 Ambiente COI                                                                                              | 👹 Ambiente COLLAUDO - Polo SB 🔅                   |                                                                               |                                       |                         |                                        |               |  |  |
| Biblioteca: El - Biblio<br>▼ Interrogazione                                                                 | leca Di Formazione Utente<br>Ricerca titolo > Sir | napsbn<br>tetica titoli > Notizia corrente                                    | Ambiente                              | COLLAUD                 | O - Polo SBW -                         | SBN Web       |  |  |
| □ <u>Titolo</u>                                                                                             | E SBL032779                                       | <u>4 M05 1978 *Contributi del La</u>                                          | aboratorio di psicologia : A          | nno accademico 1976     | -77 / Universita degli studi di Salerr | 10 🔿          |  |  |
| □ <u>Autore</u>                                                                                             | M SBLV173                                         | 1685 3 Autore *Università deg                                                 | li *studi <salerno> : *Labo</salerno> | pratorio di *psicologia |                                        | 0             |  |  |
| □ <u>Marca</u>                                                                                              |                                                   | <u>4140</u> N51 51 II *rapporto affet<br>560 <fir> Psicologia infantili</fir> | tivo tra genitori e figli<br>e        |                         |                                        | ⊙ □           |  |  |
| 🗆 <u>Luogo</u>                                                                                              | GFIC001                                           | 393 <fir> Psicologia</fir>                                                    |                                       |                         |                                        | ŏ             |  |  |
| □ <u>Soqqetti</u>                                                                                           | 道 <u>D18155</u>                                   | .4 PSICOLOGIA INFANTILE                                                       |                                       |                         |                                        | 0             |  |  |
| Classificazioni                                                                                             | Procedura                                         | a                                                                             | F                                     | Jnzione                 |                                        |               |  |  |
| □ <u>Thesauro</u>                                                                                           | Cataloga                                          | tione Semantica:                                                              |                                       | *                       |                                        |               |  |  |
| D gestionali                                                                                                | Gestione                                          | Bibliografica:                                                                |                                       | Delocalizza vol inferio | re / tit analitico (N) 🔽               |               |  |  |
| Proposta Correzi                                                                                            | one Cataloghi                                     | Unimarc:                                                                      | L                                     |                         | ×                                      |               |  |  |
| Acquisizioni                                                                                                |                                                   |                                                                               |                                       |                         |                                        |               |  |  |
| Documento Fisico                                                                                            | 2                                                 |                                                                               | Dettaglio                             | Conferma Annul          | la                                     |               |  |  |
| ► <u>Servizi</u>                                                                                            |                                                   |                                                                               |                                       |                         |                                        |               |  |  |
| Elaborazioni differ                                                                                         | <u>rite</u>                                       |                                                                               |                                       |                         |                                        |               |  |  |
| Amminist. del sist                                                                                          | tema                                              |                                                                               |                                       |                         |                                        |               |  |  |
| sbnmarc: 2010-10-22 16:39:30                                                                                |                                                   |                                                                               |                                       |                         |                                        |               |  |  |
| sbnweb: 2010-10-22 16:54:46                                                                                 |                                                   |                                                                               |                                       |                         |                                        |               |  |  |
|                                                                                                    |                                                   |                                                                               |                                       |                         |                                        |               |  |  |
| Completate                                                                                                  | Consultate                                        |                                                                               |                                       |                         |                                        |               |  |  |
|                                                                                                    |                                                   | Mi Informazioni cono                                                          | Fill Cathura di una pat               | () i mbiosta ()         |                                        | TT 🖉 🗖 🔣 0.42 |  |  |
| Start                                                                                                    | - SPOGLI                                          | real mormazioni gene                                                          |                                       | 🛛 🤍 Ambiente Cl         | JELAO                                  |               |  |  |

Conferma (previa selezione del titolo analitico)

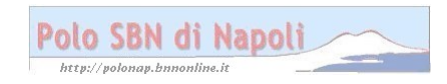

| Ambiente COLL                                                                                               | LAUDO - Polo SBW - SBN Web - Mozilla Firefox                                                                                                    |                      |  |  |  |  |  |  |
|----------------------------------------------------------------------------------------------------|----------------------------------------------------------------------------------------------------|----------------------|--|--|--|--|--|--|
| <u>Eile M</u> odifica <u>V</u> isualizz                                                                     | za <u>C</u> ronologia Segnalibri <u>S</u> trumenti <u>A</u> juto                                                                                                    |                      |  |  |  |  |  |  |
| 🕢 🕞 🗸 🔥 🔞 http://193.206.221.14:8080/sbn/gestionebibliografica/titolo/analiticaTitolo.do 🏾 🏠 🚽 🚼 - Google 🖉 |                                                                                                    |                      |  |  |  |  |  |  |
| 🖻 Più visitati 📄 Come ini                                                                                   | niziare 🔊 Ultime notizie 🗋 HotMail gratuita 🗋 Personalizza collegam 🗋 Personalizzazione colle 🗋 Windows 🇋 Windows                                                                                                    | /ledia               |  |  |  |  |  |  |
| 🤏 Ambiente COLLAUD                                                                                          | DO - Polo SB +                                                                                                    | -                    |  |  |  |  |  |  |
| Biblioteca: FI - Biblioteca Di                                                                              | Ambiente COLLAUDO - Polo SBW - S                                                                                                    | BN Web               |  |  |  |  |  |  |
| <ul> <li>Interrogazione</li> </ul>                                                                          | Ricerca Indio > Sintetica Indii > Notizia corrente                                                                                                    |                      |  |  |  |  |  |  |
| □ <u>Titolo</u>                                                                                             | Per confermare la richiesta di cancellazione di SBW0004140 premere "Conferma"                                                                                                    |                      |  |  |  |  |  |  |
| □ <u>Autore</u>                                                                                             | Ricerca effettuata sulla Base Dati di Indice                                                                                                    |                      |  |  |  |  |  |  |
| □ <u>Marca</u>                                                                                              | SBL0327794 M05 1978 *Contributi del Laboratorio di psicologia : Anno accademico 1976-77 / Universita degli studi di Salerno<br>SI CBL V1 73895 3 Autore # Iniversità degli *Studi «Salerno» : *Laboratorio di *neicologia. |                      |  |  |  |  |  |  |
| 🗆 <u>Luogo</u>                                                                                              | SBW0004140 N51 51 II *rapporto affettivo tra genitori e figli                                                                                                    |                      |  |  |  |  |  |  |
| □ <u>Soqqetti</u>                                                                                           | GFIC000560 <fir> Psicologia infantile</fir>                                                                                                    |                      |  |  |  |  |  |  |
| Classificazioni                                                                                             | M CFIC001393 <fir> Psicologia</fir>                                                                                                    |                      |  |  |  |  |  |  |
| Thesauro                                                                                                    | 쾌g D 18 155.4 PSICOLOGIA INFANTILE                                                                                                    |                      |  |  |  |  |  |  |
| ID gestionali                                                                                               | Procedura Funzione                                                                                                    |                      |  |  |  |  |  |  |
| Proposta Correzione                                                                                         | Catalogazione Semantica:                                                                                                    |                      |  |  |  |  |  |  |
| Acquisizioni                                                                                                | Gestione Bibliografica: Delocalizza vol inferiore / tit analitico (N) 💌                                                                                                    |                      |  |  |  |  |  |  |
| Documento Fisico                                                                                            | Cataloghi Unimarc:                                                                                                    |                      |  |  |  |  |  |  |
| Servizi                                                                                                    | <u>,                                     </u>                                                                                                    |                      |  |  |  |  |  |  |
| Elaborazioni differite                                                                                      | Dettaglio Conferma Annulla                                                                                                    |                      |  |  |  |  |  |  |
| Amminist del sistema                                                                                        |                                                                                                    |                      |  |  |  |  |  |  |
| shamman 2010 10 22 18:20:20                                                                                 |                                                                                                    |                      |  |  |  |  |  |  |
| sbnweb: 2010-10-22 16:54:45                                                                                 |                                                                                                    |                      |  |  |  |  |  |  |
|                                                                                                    |                                                                                                    |                      |  |  |  |  |  |  |
|                                                                                                    |                                                                                                    |                      |  |  |  |  |  |  |
| Completato                                                                                                  |                                                                                                    |                      |  |  |  |  |  |  |
| 🐉 start 🛛 🖻 SP                                                                                              | POGLI 🔄 Informazioni gene 🗟 Cattura di una not 🔮 Ambiente COLLAU IT 🤇                                                                                                    | ) 🖪 K 🗞 9. <u>14</u> |  |  |  |  |  |  |
|                                                                                                    |                                                                                                    |                      |  |  |  |  |  |  |

## Conferma

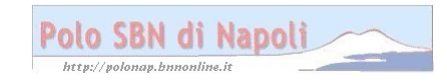

| Ambiente COLL                                               | AUDO - Polo SBW - SBN Web - Mozilla Firefox                                                                                            | - 7 🗙                   |
|-------------------------------------------------------------|----------------------------------------------------------------------------------------------------|-------------------------|
| <u>Eile M</u> odifica <u>V</u> isualizza                    | a <u>O</u> ronologia S <u>e</u> gnalibri <u>S</u> trumenti <u>A</u> juto                                                               |                         |
| 🔇 🔊 - C 🗙 -                                                 | 🏠 😪 http://193.206.221.14:8080/sbn/gestionebibliografica/titolo/analiticaTitolo.do 🛛 🏠 🚽 🚱 Google                                      | P                       |
| 🔎 Più visitati 📋 Come ini                                   | ziare 🔝 Ultime notizie 🗋 HotMail gratuita 📋 Personalizza collegam 🗋 Personalizzazione colle 🗋 Windows 🎦 WindowsMe                      | dia                     |
| 🦗 Ambiente COLLAUDO                                         | D - Polo SB +                                                                                                    | -                       |
| Biblioteca: FI - Biblioteca Di                              | Formazione Utente: napsbn Guide                                                                                                    | BN Web<br>al Loqout 🎟 💥 |
| <ul> <li>Interrogazione</li> </ul>                          | Ricerca titolo > <u>Sintetica titoli</u> > Notizia corrente                                                                            |                         |
| □ <u>Titolo</u>                                             | Operazione completata;<br>Si rinorta di seguito l'elenco delle operazioni effettuate:                                                  |                         |
| □ <u>Autore</u>                                             | Delocalizazione di SBW0004140 per la biblioteca SBW FI sulla Base Dati di Polo                                                         |                         |
| □ <u>Marca</u>                                              | Delocalizzazione di SBW0004140 per la biblioteca SBW FI sulla Base Dati di Polo                                                        |                         |
| □ <u>Luogo</u>                                              | Disorsa offatuata culla Pasa Dati di Indisa                                                                                            |                         |
| □ <u>Soqqetti</u>                                           | 😑 👷 <u>SBL0327794</u> M05 1978 *Contributi del Laboratorio di psicologia : Anno accademico 1976-77 / Universita degli studi di Salerno | ۲                       |
| Classificazioni                                             | <u> SBLV173685</u> 3 Autore *Università degli *studi <salerno> : *Laboratorio di *psicologia</salerno>                                 | Õ                       |
| □ <u>Thesauro</u>                                           | SBW0004140 N51 51 II *rapporto affettivo tra genitori e figli                                                                          | ⊙ ☑                     |
| ID gestionali                                               |                                                                                                    | 0                       |
| Proposta Correzione                                         | M D 18 155.4 PSICOLOGIA INFANTILE                                                                                                    | ŏ                       |
| Acquisizioni                                                | Procedura                                                                                                    |                         |
| Documento Fisico                                            | Acquisizioni:                                                                                                    |                         |
| ► <u>Servizi</u>                                            | Catalogazione Semantica:                                                                                                    |                         |
| Elaborazioni differite                                      | Gestione Documento Fisico:                                                                                                    |                         |
|                                                             | Gestione Bibliografica:                                                                                                    |                         |
| Arriminist, dei sistema                                     | Cataloghi Unimarc:                                                                                                    |                         |
| sonmard: 2010-10-22 16:39:30<br>sonweb: 2010-10-22 16:54:45 |                                                                                                    |                         |
|                                                             | Seleziona inferiori Deseleziona inferiori Dettaglio Conferma Annulla                                                                   |                         |
|                                                             |                                                                                                    |                         |
| Completato                                                  |                                                                                                    |                         |
| 🤳 start 🔰 🖻 SP                                              | OGLI 🔄 Informazioni gene 🗟 Cattura di una not 📎 Ambiente COLLAU IT 🤄                                                                   | <b>S K 🏷</b> 9.14       |

Verifica dell'avvenuta delocalizzazione dello spoglio:

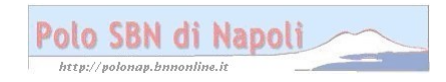

| Ambiente COLL                                               | AUDO - Polo S                      | BW - SBN Web - Mozilla Firefox                                                     |                 |
|-------------------------------------------------------------|------------------------------------|------------------------------------------------------------------------------------|-----------------|
| <u>E</u> ile <u>M</u> odifica ⊻isualizza                    | a <u>C</u> ronologia S <u>e</u> gn | alibri <u>S</u> trumenti <u>A</u> iuto                                             |                 |
| C ×                                                         | 🏠 ( 🕍 http://193.2                 | 06.221.14:8080/sbn/gestionebibliografica/titolo/interrogazioneTitolo.do 🏠 🚽 🚼 -    | Google 🔎        |
| 🖻 Più visitati 📄 Come iniz                                  | ziare <u> </u> Ultime notizie      | e 🗋 HotMail gratuita 📄 Personalizza collegam 📄 Personalizzazione colle 🗋 Windows 🗋 | ) WindowsMedia  |
| 🤏 Ambiente COLLAUDO                                         | ) - Polo SB +                      |                                                                                    | -               |
| Biblioteca: FI - Biblioteca Di                              | Formazione Utente: na              | Ambiente COLLAUDO - Polo SB                                                        | W - SBN Web     |
| <ul> <li>Interrogazione</li> </ul>                          | Ricerca titolo                     |                                                                                    | _               |
| □ <u>Titolo</u>                                             | Titolo:                            | Puntua Puntua                                                                      | ile: 🔲          |
| □ <u>Autore</u>                                             | Bid:                               | SBL0327/94                                                                         |                 |
| □ <u>Marca</u>                                              | Num. Standard:                     |                                                                                    |                 |
|                                                             | Impronta:                          | Documenti Antichi 💿 Musicali 🔿                                                     |                 |
| Soggetti<br>D Classificazioni                               | bl-burn                            |                                                                                    |                 |
| Thesauro                                                    | Natura:                            |                                                                                    |                 |
| ID gestionali                                               | Lingua                             |                                                                                    |                 |
| □ <u>Proposta Correzione</u>                                | Lungoa                             |                                                                                    | alo:            |
| Acquisizioni                                                | Nome collegato                     |                                                                                    | ale:            |
| ► Documento Fisico                                          | Responsabilità                     | Relazione V                                                                        |                 |
| ► <u>Servizi</u>                                            | Tipo record                        | Specificità Libretto Antico Campi specifici                                        |                 |
| ► Elaborazioni differite                                    | Carica file:                       | Sfoglia Carica file Documenti locali per catalogazione in Indice                   |                 |
| Amminist. del sistema                                       | Documenti                          |                                                                                    |                 |
| sbnmarc: 2010-10-22 16:39:30<br>sbnweb: 2010-10-22 16:54:45 | posseduti                          |                                                                                    |                 |
|                                                             |                                    | Liv. di ricerca Locale 🗹 Indice 🗹                                                  |                 |
|                                                             |                                    | Cerca                                                                              |                 |
| Completato                                                  |                                    |                                                                                    |                 |
| 🐮 start 🛛 🖻 SPO                                             | DGLI Í                             | 🛿 Informazioni gene 🔞 Cattura di una not 🕹 Ambiente COLLAU                         | IT 🔇 🛃 🔏 🗞 9.15 |

## Cerca

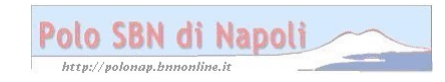

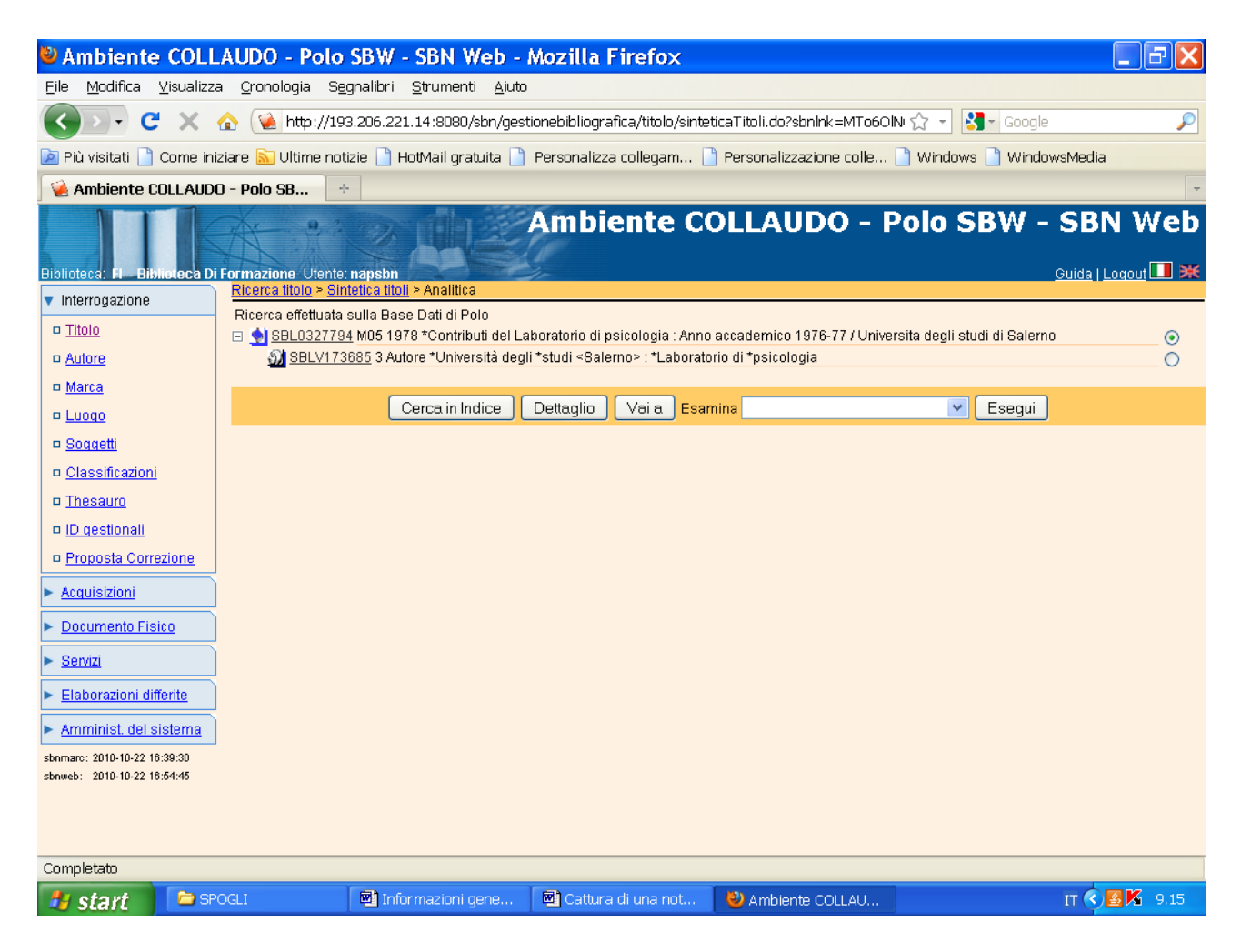

N.B.: Lo spoglio non è più presente nel reticolo!

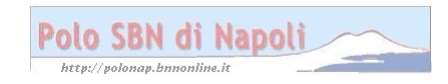